## To apply for a new Charter Boat/Fishing Guide Permit:

- 1. Log into HuntFishPA
- 2. On the Welcome Back page, verify your residency.
  - Click Resident or Non-Resident, then "Yes, it's correct".
  - That will take you to your Homepage.

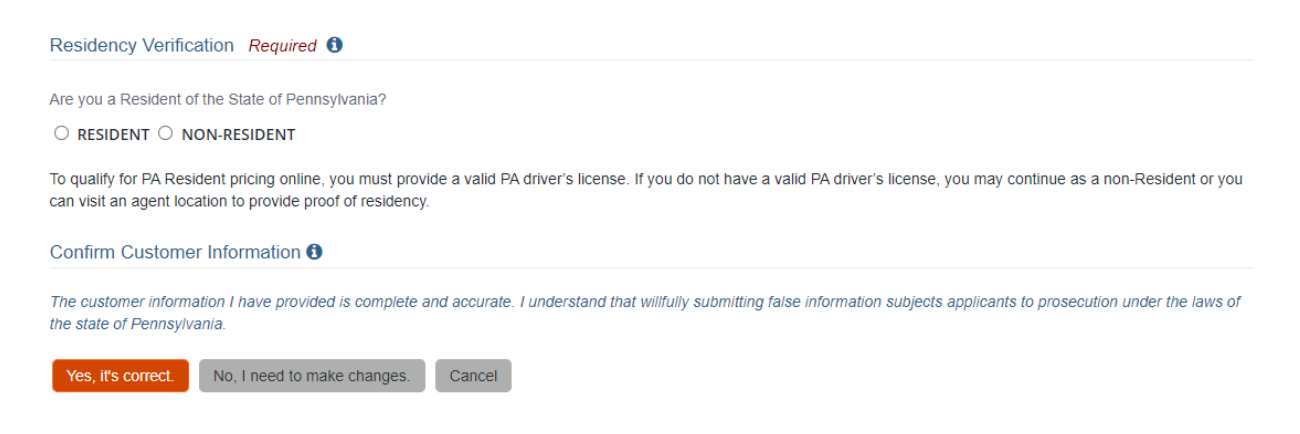

- 3. Scroll down to the Licenses block and select 'Buy Licenses/Permits'.
  - That will take you to the Product Catalog page.

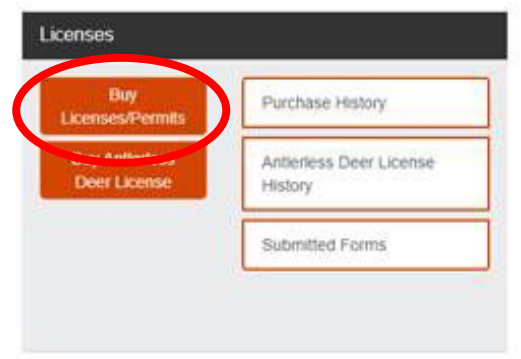

- 4. Select the 'Fish' tab. It will turn from orange to blue after you click on it.
  - Either:
    - Click on the 'Charter Boat/Fishing Guide' link on the left under "Filter By: Category".
    - OR scroll down to find the '**Charter Boat/Fishing Guide**' application (Code 178 for PA Resident or Code 179 for Non-Resident).

|  | Featured                                                                                                    |          | Hunt/Trap | Fish                                     | Applications                 | Other   |  |  |
|--|----------------------------------------------------------------------------------------------------|----------|-----------|------------------------------------------|------------------------------|---------|--|--|
|  | Filter By:<br>Category<br>Featured<br>Hunting Add-on<br>Cast Net Permit<br>Voluntor, Formit<br>Charter Boat/Fishing<br>Guide Permit | Products |           |                                          |                              |         |  |  |
|  |                                                                                                    | Image    | Code      | Product Name and De                      | Product Name and Description |         |  |  |
|  |                                                                                                    |          | 101       | RESIDENT ANNUAL FI Auto Renewal Eligible |                              | \$27.97 |  |  |
|  |                                                                                                    |          | 030       | RESIDENT 3-YEAR FIS                      | HING LICENSE 🔏 🗏             | \$79.97 |  |  |

5. Click on "Charter Boat/Fishing Guide Permit" link. (Resident link shown.)

| Featured                                                                                            | Hunt/Trap                                                                                                    |      | Fish                               | Applications             | Other    |  |  |  |
|----------------------------------------------------------------------------------------------------|----------------------------------------------------------------------------------------------------|------|------------------------------------|--------------------------|----------|--|--|--|
| Current Filters:<br>Charter Boat/Fishing                                                            | Products                                                                                                    |      |                                    |                          |          |  |  |  |
| Guide Permit (8)                                                                                    | Image                                                                                                    | Code | Product Name and Description Price |                          | Price    |  |  |  |
| Filter By:<br>Product Type<br>Permit                                                                |                                                                                                    | 178  | CHARTER BOAT/FISHI                 | NG GUIDE PERMIT RESIDENT | \$101.97 |  |  |  |
| Remove Filters<br>Legend                                                                            | • To view and/or print applicable licenses purchased online, Adobe's Acrobat Reader is required. You can download a free copy from here.                                                     |      |                                    |                          |          |  |  |  |
| <ul> <li>A Printable at Home</li> <li>■ Printable at Agent</li> <li>■ Fulfillment Center</li> </ul> | If you have purchased your Hunting License online and have not received it and it has been at least 10 business days, please contact<br>HuntFishPA support at 1-800-838-4431 for assistance. |      |                                    |                          |          |  |  |  |

- 6. Click 'Add to Cart'.
- 7. Complete the form and click 'Continue'.
- 8. Complete the Shopping Cart 'checkout' process to submit your application.

## To print Charter Boat Fishing Guide Permit

- 1. Log into HuntFishPA account.
- 2. On the Customer Homepage, click 'Purchase History' under the Licenses section.

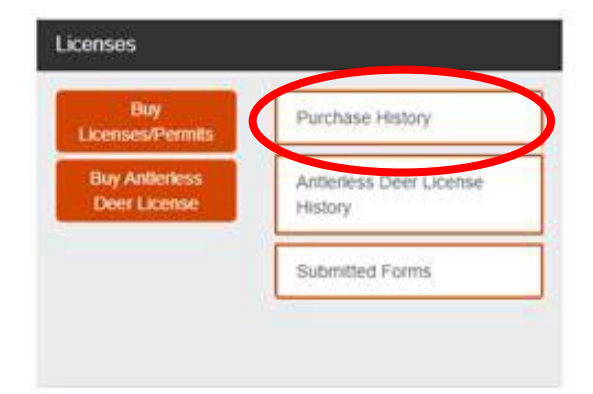

- 3. Click 'Reprint' button next to the Charter Boat Fishing Guide Permit.
- 4. A PDF will generate with the permit.